## Zimbra 1

Poštový server s funkciami skupinovej spolupráce pre zamestnancov.

# Inštalácia Zimbra Desktopu Používateľská príručka

Verzia číslo 1.0

# Obsah

| 1 Úvod a základné informácie | 3 |
|------------------------------|---|
| 2 Inštalácia Zimbra Desktopu | 3 |

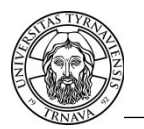

### **1.** Úvod a základné informácie

Systém Zimbra je poštový server s funkciami skupinovej spolupráce (groupware), ktorý je určený pre študentov Trnavskej univerzity v Trnave pre štúdijné účely.

Okrem bežných poštových služieb Zimbra obsahuje: úlohy, kalendár, filtrovanie a pravidlá pošty, aktovku a zdieľanie. K poštovým službám systému Zimbra 2 môžeme pristupovať prostredníctvom viacerých rozhraní. A to prostredníctvom:

- web klienta Zimbra (internetová stránka)
- Zimbra Desktopom, podpora všetkých funkcií (program nainštalovaný na Vašom PC, alebo notebooku)
- ďalší email klientmi s rôznym stupňom podpory funkcií (program nainštalovaný na Vašom PC, alebo notebooku)

Táto používateľská príručka obsahuje postup ako na PC, alebo notebooku nainštalovať Zimbra Desktop klienta.

Po nainštalovaní Zimbra Desktopu s ním pracujete rovnako ako s web klientom Zimbra a preto môžete použiť: <u>Používateľskú príručku - Web klient</u> Zimbra.

#### 2. Inštalácia Zimbra Desktopu

2.1. Stiahnite si z internetu do počítača inštalačný súbor podľa vašeho operačného systému.

http://www.zimbra.com/products/desktop.html

2.2. Spustite inštalačný súbor s právami administrátora a pokračujte v inštalácii podľa obrázkov.

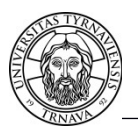

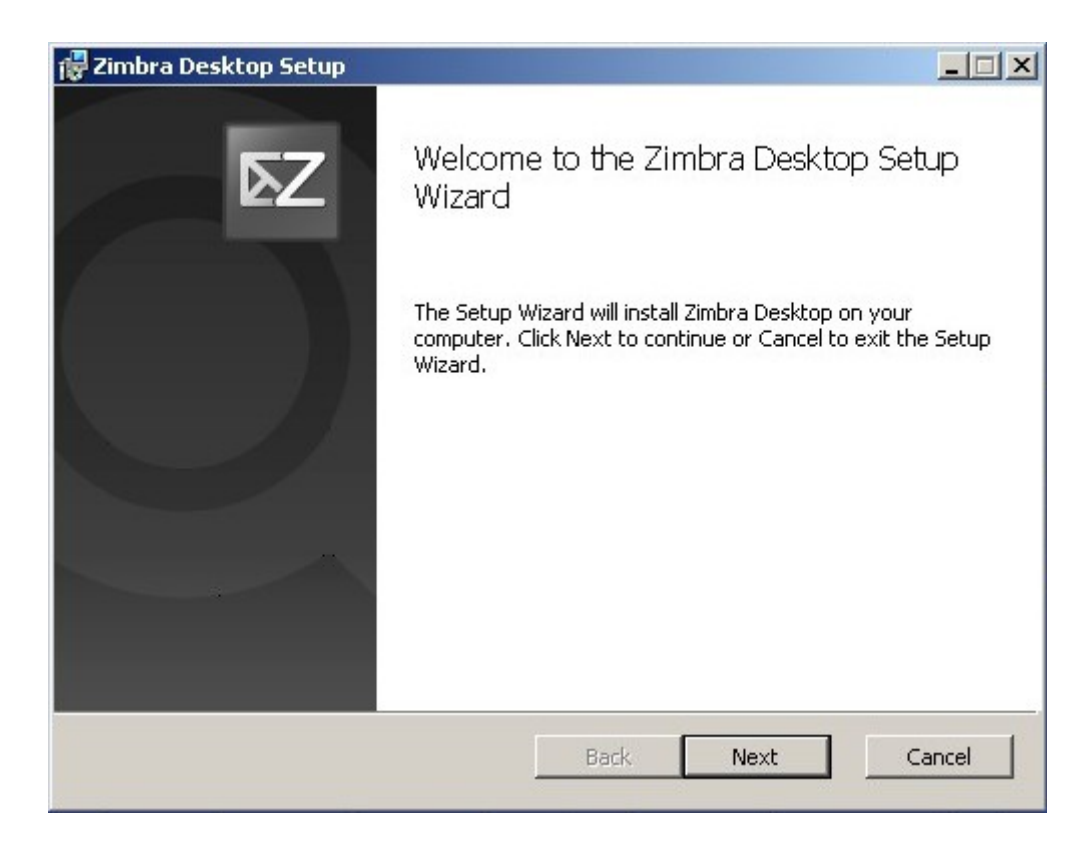

2.3. Stlačte "Next".

| nd-User License #             | Agreement                      |                   |                              |            |
|-------------------------------|--------------------------------|-------------------|------------------------------|------------|
| Please read the follo         | wing license agreem            | ent carefully     |                              | R          |
| PLEASE READ T                 | HIS AGREEMEN                   |                   | BEFORE USIN<br>CENSE THIS    | IG _       |
| SOFTWARE TO '                 | You if you fir<br>Y Downloadin | IST ACCEPT THI    | E TERMS OF T<br>NG THE       | HIS        |
| SOFTWARE, OR<br>BE BOUND BY T | USING THE PRI<br>HIS AGREEMEN  | NT. IF YOU DO N   | RE CONSENTIF<br>IOT AGREE TO | ALL        |
| NSTALL OR USE                 | E THE PRODUCT                  | r.<br>F.          |                              | -UAD,<br>- |
| License Terms for             | r this Zimbra Coll             | aboration Suite S | Software:                    |            |
| 7 I accept the terms          | in the License Agre            | ement             |                              |            |
|                               |                                |                   |                              |            |

2.4. Akceptujte licenciu a stlačte "Next".

| Zimbra Desktop Setup                                              |                    |                   |    |
|-------------------------------------------------------------------|--------------------|-------------------|----|
| Destination Folder<br>Click Next to install to the default folder | or click Change to | o choose another. | Σ⊴ |
| Install Zimbra Desktop to:                                        |                    |                   |    |
| C:\Program Files\Zimbra\Zimbra Desktop\                           |                    |                   |    |
|                                                                   |                    |                   |    |
|                                                                   |                    |                   |    |
|                                                                   |                    |                   |    |
|                                                                   |                    |                   |    |

2.5. Stlačte "Next".

| 🙀 Zimbra Desktop Setup                                                         |                                           |                    | ×       |
|--------------------------------------------------------------------------------|-------------------------------------------|--------------------|---------|
| Ready to install Zimbra Deskt                                                  | ор                                        |                    | Σ⊴      |
| Click Install to begin the installation installation settings. Click Cancel to | n. Click Back to re<br>a exit the wizard. | wiew or change any | of your |
|                                                                                |                                           |                    |         |
|                                                                                |                                           |                    |         |
|                                                                                | Back                                      | Install            | Cancel  |

2.6. Stlačte "Install".

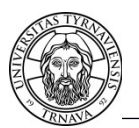

| Zimbra Desl   | ctop Setup                |               |            |      |          |
|---------------|---------------------------|---------------|------------|------|----------|
| Installing    | Zimbra Desktop            |               |            |      | Σ⊴       |
| Please wait v | while the Setup Wizard in | nstalls Zimbr | a Desktop. |      |          |
| Status:       | Validating install        |               |            |      |          |
|               |                           |               |            |      |          |
|               |                           |               |            |      |          |
|               |                           |               |            |      |          |
|               |                           |               |            |      | C. Crawl |
|               |                           |               | васк       | Next | Cancel   |

2.7. Prebieha inštalácia do počítača.

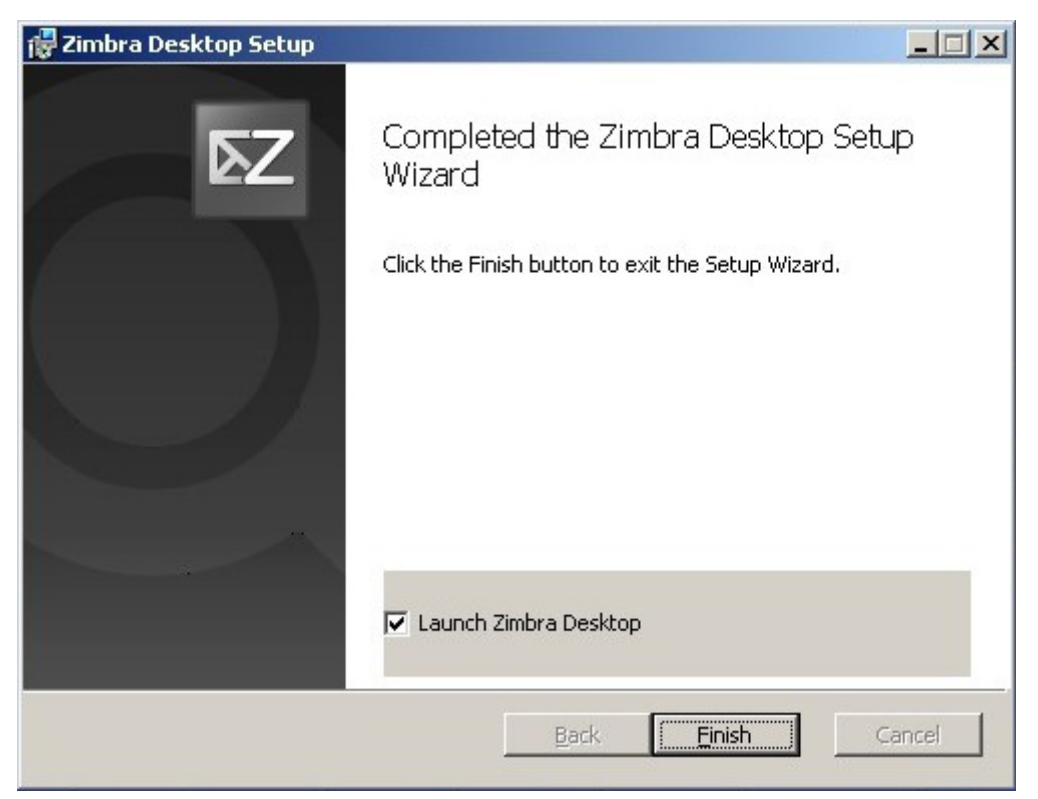

2.8. Inštalácia sa skončila. Stlačte "Finish" a spustí sa Zimbra Desktop.

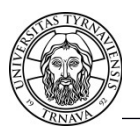

| Zimb            | a Dasktan allows you to access amail while you are discomposited from the internet.                                                   |
|-----------------|----------------------------------------------------------------------------------------------------|
| ZIMD            | a Desktop allows you to access email while you are disconnected from the internet.                                                    |
| Whe<br>comp     | ) you are online, this program will automatically synchronise the data on your server with this juter.                                |
| You i<br>online | nay read your email while offline and create new messages to be delivered the next time you are ».                                    |
| Follow          | / these steps to access your account:                                                                                                 |
| 1               | Choose an email provider<br>(Zimbra, Yahoo!, Gmail, MobileMe, AOL, Exchange, POP or IMAP service)                                     |
| 2.              | Enter your account information<br>(Email address, password and other account settings)                                                |
| 3.              | Add additional email accounts<br>(You may access more than one account including multiple accounts from one provider)                 |
| 4.              | Launch Zimbra Desktop<br>(You may send new messages immediately, but it may take a while to download all data for a large<br>account) |

2.9. Zimbra desktop máme spustený a ideme pridať email účet. Stlačte "Add New Account".

| VMware Zimbra Desktop                      |                                      |  |
|--------------------------------------------|--------------------------------------|--|
| MY ACCOUNTS ADD NEW ACCOUNT                |                                      |  |
| Account Type: Select Account Type          | ×                                    |  |
| home • online help • release notes • faq • | support forums • open in web browser |  |

2.10. Typ účtu zvoľte Zimbra.

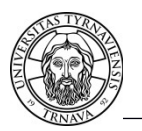

| MY ACCOUNTS         | ADD NEW ACCOUNT                                                                                                    |   |
|---------------------|----------------------------------------------------------------------------------------------------|---|
|                     |                                                                                                    |   |
| Account Type:       | Zimbra 💌                                                                                                    |   |
| Z                   | Zimbra Collaboration Server Network Edition and Open Source Edition servers release<br>5.0 and later are supported. Verify server compatibility with your system<br>administrator. To learn more about Zimbra Collaboration Server, visit<br>www.zimbra.com | 9 |
| Account Name:       | Peter Šulek                                                                                                    |   |
| Email Address:      | peter.sulek@tvu.sk                                                                                                    | 1 |
| Password:           | •••••                                                                                                    |   |
| Incoming Server:    | mail.tvu.sk Port: 443 Edit                                                                                                    | t |
| Security:           | C None © SSL                                                                                                    |   |
| Synchronisation Set | tings                                                                                                    |   |
| Check Messages:     | every 5 minutes                                                                                                    |   |
| Mail Sync:          | Sync all messages                                                                                                    |   |
|                     | Enable debug logging                                                                                                    |   |
| Validate and Sav    | e Cancel                                                                                                    |   |

2.11. Vyplňte údaje o Vašom email účte.

#### Account name: Vaše meno a priezvisko Incoming Server: mail.truni.sk Port: 443 Security: SSL Check Messages: every 5 minutes Mail Sync: Sync all messages

Nakoniec nastavenia potvrďte tlačidlom : "Validate and Save".

Na to, aby ste tu mohli zadať heslo je potrebné, aby ste predtým absolvovali prvé prihlásenie do <u>používateľského portálu IDM</u> a teda vedeli svoje TUID a zmenené heslo. Viacej informácii na stránke : <u>Správa identít - Identity Management (IDM</u>). Pravdaže, ak ste prvé prihlásenie do portálu IDM už absolvovali a máte zmenené heslo a nastavené kontrolné otázky /a už ste sa hlásili napr. do MAISu/ do "Password" zadávate vaše heslo z IDM.

Email adresu si viete zistiť na <u>používateľskom portály IDM</u> v "Aktualizácii kontaktných údajov".

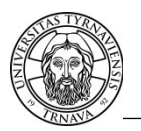

| MY ACCOUNTS ADD NEW ACCOUNT                                                                                                    |                                                                                |
|----------------------------------------------------------------------------------------------------|--------------------------------------------------------------------------------|
| Account added: Peter ?ulk<br>Note that the first synchronisation may take up to si<br>in the account. However, you may start using this a | several hours to complete depending on how much data is<br>account immediately |
| Peter Šulek<br>peter.sulek@tvu.sk                                                                                                    | <u>Edit Delete Reset Reindex Reset-GAL</u>                                     |
|                                                                                                    |                                                                                |

2.12. Účet sme týmto pridali do Zimbra Desktopu. Stlačte "Launch Desktop".

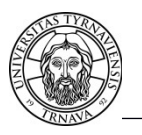

| 🔯 Zimbra: Inbox                                                                                                    |                                                                                                    |                   |                                                            |                                      |             |                                                                                                    |                                                                        |                                                                                                    |                                                                                                    | _ 🗆 🗵                         |
|----------------------------------------------------------------------------------------------------|----------------------------------------------------------------------------------------------------|-------------------|------------------------------------------------------------|--------------------------------------|-------------|----------------------------------------------------------------------------------------------------|------------------------------------------------------------------------|----------------------------------------------------------------------------------------------------|----------------------------------------------------------------------------------------------------|-------------------------------|
| vmware <sup>,</sup> Zimbra                                                                                                    | Desktop                                                                                                    |                   |                                                            | People Sea                           | arch        | Q                                                                                                    | Online                                                                 |                                                                                                    | Help                                                                                                    | ▼ Setup                       |
| Mail 🔒 Address Book                                                                                                    | Calendar 💽 Tasks                                                                                                    | 💼 Briefcase       | Preferences                                                | 💿 Social                             |             |                                                                                                    |                                                                        |                                                                                                    |                                                                                                    |                               |
| Peter Šulek         Drafts (1)         Junk         Outbox         Trash         Find Shares         Velocal Folders         Trash         Sant         Zimlets                                                                                                    | in:"inbox"      Sorted by: Date      Prosba     Alexová Darina     Zimne studentske hry 2013     Projekty TU      Postup riešenia problémov s     Simo CIS TU | orihlásením do MA | 3 messages<br>28 Nov<br>27 Nov<br>Als (Zimbra2,)<br>29 Oct | Mail                                 | Search      | Save Adv<br>Save Adv<br>Span Span M<br>prihlásením<br>na zmenu p<br>IS, Zimbra2<br>e pravidlá:<br>amoobslužr<br>idm@truni.sl<br>/sk/absolvov<br>tu-ale-nedol<br>bom, kým n<br>v danom kým n<br>v danom kým<br>a je oprávne<br>enkou je uhr<br>stným prevo<br>platbe použit<br>0<br>66 | vanced<br>vanced<br>vanced<br>v la la la la la la la la la la la la la | View 29 Oct<br>29 Oct<br>sení pri<br>mov, kt<br>te požia<br>ine nevy<br>senie-na-<br>asit-do-<br>problém<br>de, ak na<br>k za serv<br>lebo oso<br>platobné | vober, 2012<br>oblémov<br>oré budú<br>davky n<br>konáte po<br>portali-<br>mais.<br>u a násle<br>ustala situ<br><i>r</i> isný zása<br>bne v<br>i údaje: | 18:21 ▲ s a ostup dne ácia h. |
| 4         5         6         7         8         9         10           11         12         13         14         15         16         17           18         19         20         21         22         23         24           25         26         27         28         29         30         1 |                                                                                                    |                   |                                                            | Správa pre príjemo<br>Suma: 5,00 EUR | cu: 1103923 | 3 Peter Šulál                                                                                                    | k, obnova hesl                                                         | a                                                                                                    | -                                                                                                    |                               |
| 2 3 4 5 6 7 8                                                                                                    |                                                                                                    |                   |                                                            | 3. Podmienkou s                      | amoobsluži  | nej obnovy                                                                                                    | hesla je znalo                                                         | sť odpo                                                                                                    | ovedí na                                                                                                    | -                             |

2.13. Týmto máte Zimbra Desktop nainštalovaný a spustený.

Do Zimbra Desktopu si môžete pridať aj iné email účty. Vpravo hore v okne stlačte "Setup" potom "Add New Account", zvoľte iný typ účtu a pokračujte v konfigurácii. Týmto vlastne získate, že budete mať všetku svoju poštu vo svojom počítači a môžete s ňou pracovať aj keď nie ste pripojený/á na internet. V pravo hore v okne je tiež stav Zimbra Desktopu, či je "Online" ,alebo "Offline", ktorý môžete meniť.

Prostredníctvom Zimbra Desktopu si tiež môžete spraviť zálohu všetkej pošty na vašom počítači (Preferences / Backups). Najlepšie na iné dátové médium ako je pevný disk Vášho počítača.

Po nainštalovaní Zimbra Desktopu s ním pracujete rovnako ako s web klientom Zimbra a preto môžete použiť: <u>Používateľskú príručku - Web klient Zimbra</u>.

Prajeme Vám veľa pozitívnych skúseností s prácou v aplikácii Zimbra.